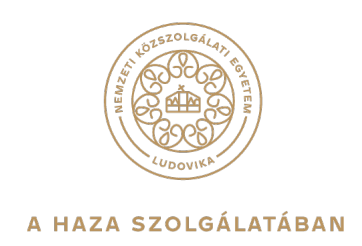

## RÖVID ÚTMUTATÓ A MICROSOFT TEAMS ALKALMAZÁS OTTHONI TELEPÍTÉSÉHEZ HALLGATÓK SZÁMÁRA

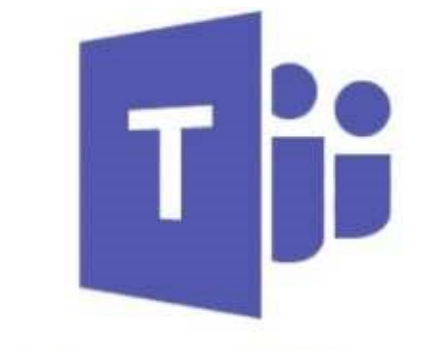

# **Microsoft Teams**

1083 Budapest, Ludovika tér 2. | +36 1 432 9000 POSTACÍM 1441 Budapest, Pf. 60. | nke@uni-nke.hu, uni-nke.hu

## Tartalomjegyzék

| BF | VEZ | E10                                    | 3  |
|----|-----|----------------------------------------|----|
| 1. | N   | IS Teams webes bejelentkezés           | 3  |
| 2. | Т   | eams telepítése otthoni saját eszközre | 7  |
|    | 2.1 | Telepítés közvetlen letöltéssel        | 7  |
|    | 2.2 | Telepítés meghívó linkje alapján1      | .0 |
|    | 2.3 | Telepítés az Office 365-ön keresztül 1 | 2  |
|    |     |                                        |    |

### BEVEZETŐ

Tisztelt Hallgatók!

Az alábbi leírásban bemutatásra kerül a Nemzeti Közszolgálati Egyetemen bevezetett <u>Microsoft Teams</u> (a továbbiakban MST vagy Teams) szoftver telepítése, a videókonferencia egy eszköze, mely online értekezletek és megbeszélésekre alkalmas platform.

A MST az Office 365 szoftvercsomag részeként az NKE munkatársai és hallgatói számára ingyenesen érhető el!

Segítségül ez a dokumentáció a MST szoftver használatához szükséges alapvető ismereteket próbálja összegyűjteni, röviden, érthetően leírni használatát, segítve ezzel a távoli együttműködését.

### 1. MS Teams webes bejelentkezés

A Teams-nek létezik webes alkalmazása/felülete is, aminek használata nem indokolt, de szükség esetén természetesen használható. A webes használat inkább otthoni és egyéb eszközökön javasolt, vagy ott ahol kliens alkalmazás nem áll rendelkezésre.

A Teams webes használatához, először nyissuk meg böngészőnkkel a <u>https://portal.office.com/</u> oldalt.

A portál oldalán szükség lesz az Ön egyetemi felhasználónevére és jelszavára a belépéshez. Első lépésként egy felhasználónevet kell megadni. A bejelentkezéshez használt felhasználónév formátuma a következő:

neptunkód@stud.uni-nke.hu -> például : fty2a8@stud.uni-nke.hu

| Interosore                        |  |
|-----------------------------------|--|
| Bejelentkezés                     |  |
| fty2a8@stud.uni-nke.hu            |  |
| Nincs fiókja? Hozzon létre egyet! |  |
| Nem tud bejelentkezni a fiókjába? |  |
| Bejelentkezési beállítások        |  |

A felhasználónév megadását követően jutunk el az egyetem portáljára, ahol a jelszó megadása után már tovább lehet lépni az Office 365 kezelőfelületére.

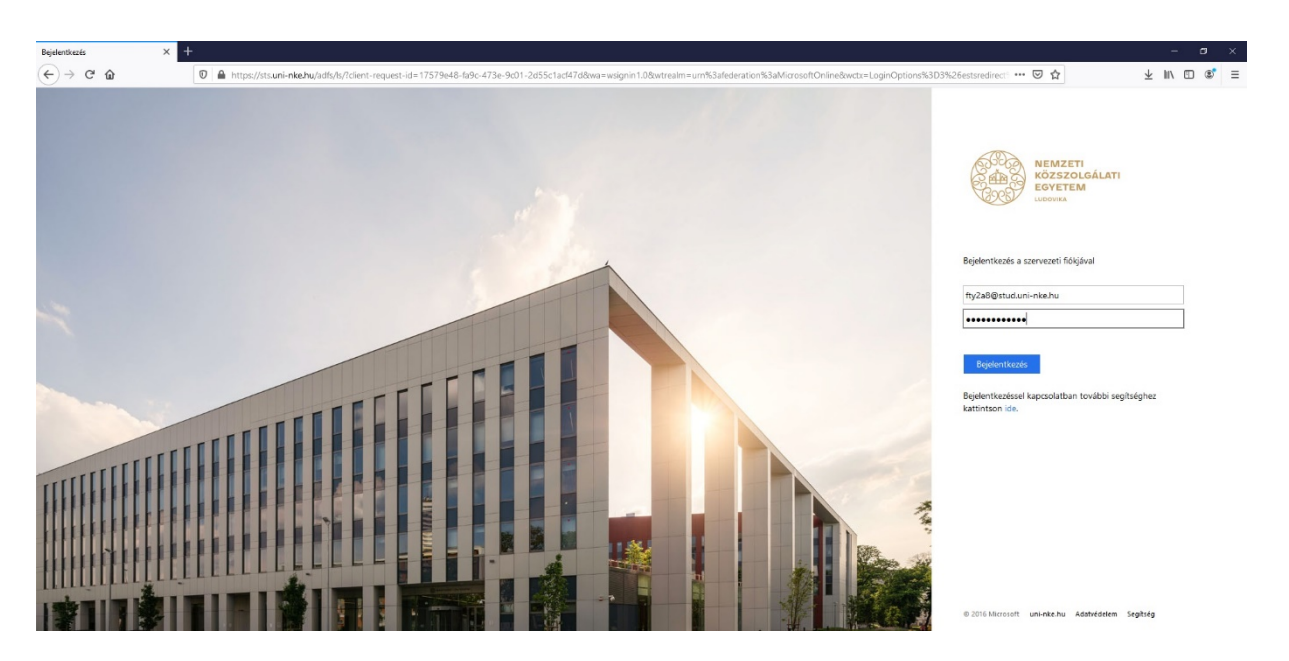

**FONTOS:** Ennél a pontnál van lehetőség a belépési jelszót is módosítani a jelszó módosítási linkre kattintva. Ezt választva, egy új lapon ki kell tölteni ismételten a felhasználónevet, a régi jelszót, illetve kétszer ismételten az új jelszót.

| Jelszó frissítése | LUDOVIKA |           |    |  |
|-------------------|----------|-----------|----|--|
| valaki@examp      | le.com   |           |    |  |
| Régi jelszó       |          |           |    |  |
| Új jelszó         |          |           |    |  |
| Küldés            | Mégse    |           |    |  |
|                   |          | Ad-4-54-1 | () |  |

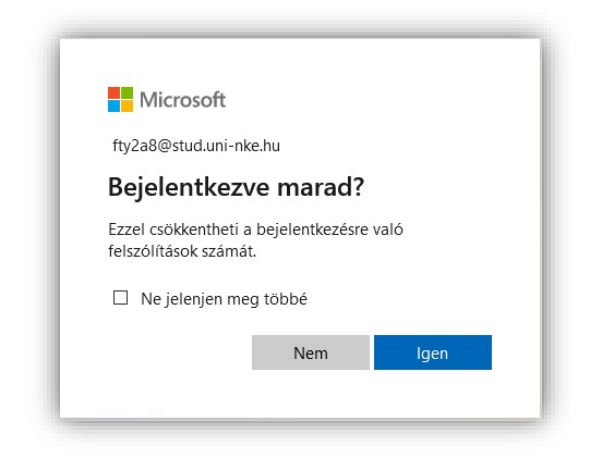

Visszakanyarodva a belépéshez, a jelszó megadását követően a portál tovább irányítja Önt. Első bejelentkezéskor - illetve a beállítás függvényében - a jelszó megadása után egy kérdést tesz fel az oldal. A "Bejelentkezve marad?" kérdést úgy kell értelmezni, hogy amennyiben huzamosabb ideig (~30 perc) nem történik az Office 365 webes alkalmazás felületén interakció, akkor "Nem" válasz esetén a rendszer kijelentkezteti. Amennyiben az eszközt, amin az Office alkalmazás fut eqvedül használja, akkor nyugodtan használható az "Igen" feliratú gomb a kérdést illetően. A választ meg is lehet jegyeztetni,

hogy ez az ablak ne jelenjen meg többet.

Ezt követően megjelenik az Office 365 webes felülete, ahol megjelennek a leggyakrabban használt Microsoft Office alkalmazások webes verziói. Ezek bármelyikére kattintva elindul az adott alkalmazás webes verziója.

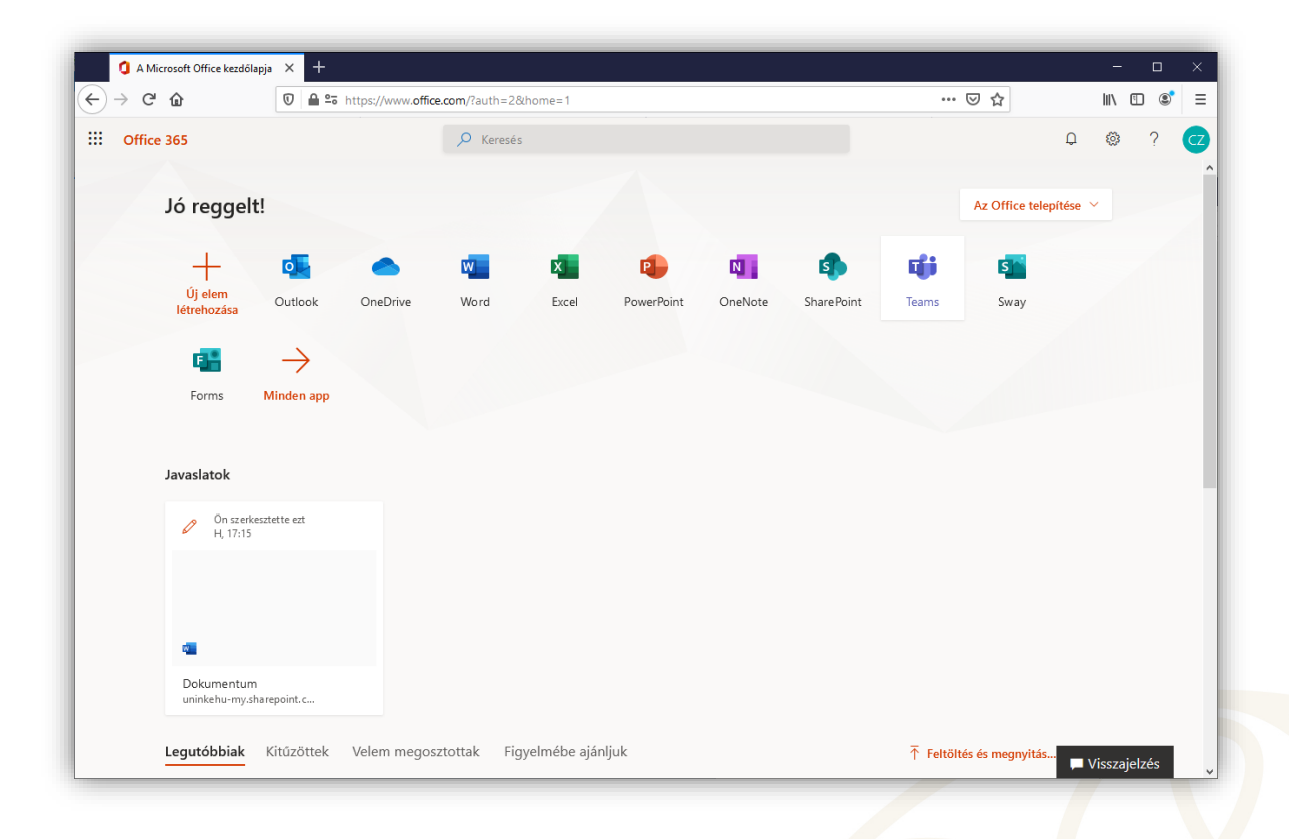

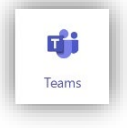

Itt kattintson a Teams ikonjára. Ezt követően egy új böngészőablakban megnyílik a Teams webes alkalmazás felülete, ami a következő oldalon láthatóan Önnél is hasonlóan fog kinézni.

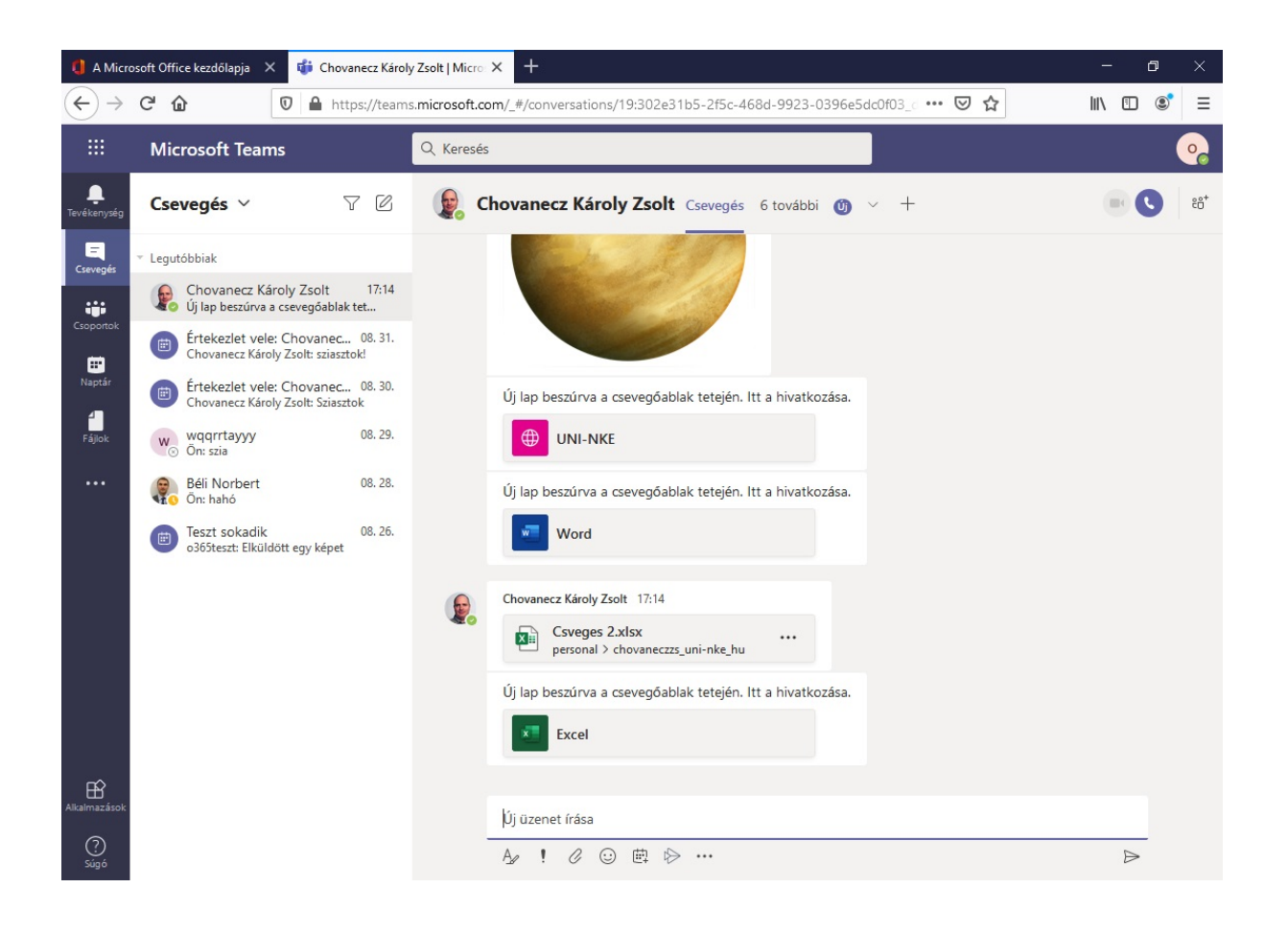

### 2. Teams telepítése otthoni saját eszközre

A Teams otthoni telepítésére windows rendszereken három mód kínálkozik. A fejezet ezt fogja ismertetni Önnel a továbbiakban.

#### 2.1 Telepítés közvetlen letöltéssel

Ez a legegyszerűbb módszer és talán leggyorsabb módja a telepítésnek. Az alkalmazás az alábbi linkről kell letölteni:

https://www.microsoft.com/hu-hu/microsoft-365/microsoft-teams/download-app

Az oldal görgessük kicsit lejjebb, és "A Teams letöltése" gombra kattintva a letöltés elindul.

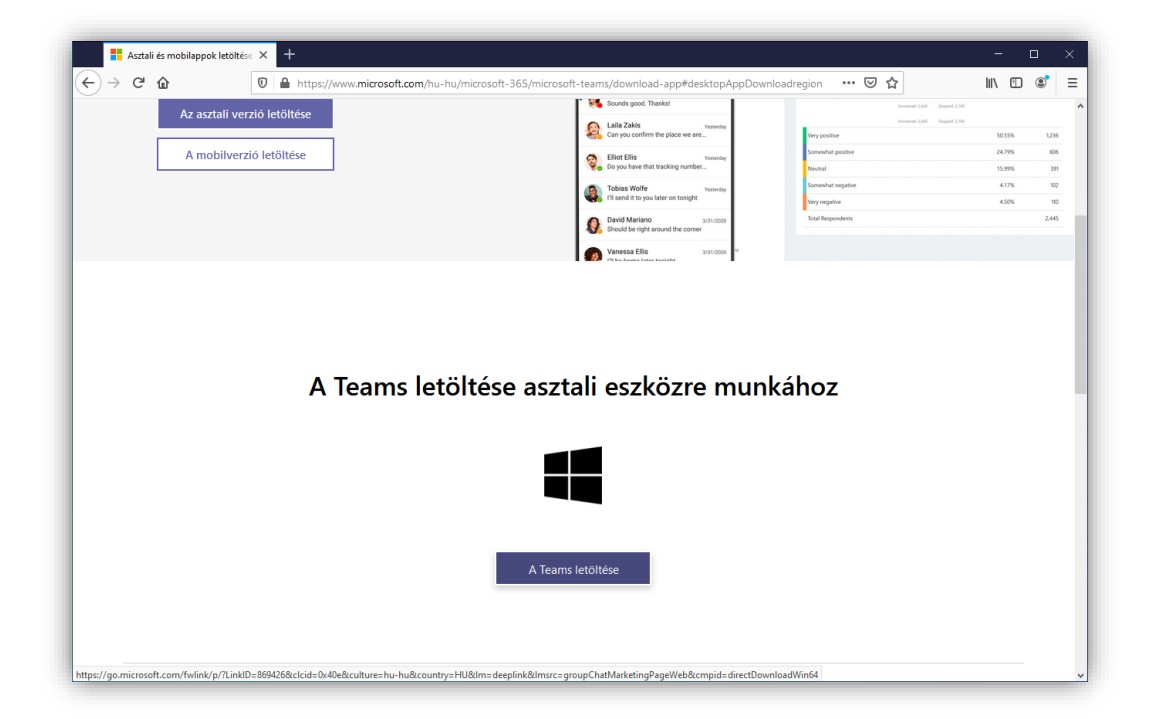

A böngészőből elindítható a telepítés, de ha nem, akkor alapértelmezett esetben Intézőben a *"Letöltések"* mappa alatt megtalálható. Erre duplán kattintva elindul a telepítés.

|                                                                                                    |                                                                                                    | ← → v ↑ ↓ > Ez a gép → Letöltések<br>Név                                                  | ע פֿ ג Keres        | és: Letöltések |           |  |  |
|----------------------------------------------------------------------------------------------------|----------------------------------------------------------------------------------------------------|-------------------------------------------------------------------------------------------|---------------------|----------------|-----------|--|--|
| b Gjorn deris<br>Artal av<br>Latal v<br>Latal v<br>L | * Gyors elévés     Név     Médodási dátuma     Tipus     Méret       * Latal     * Ma (1)     * Mádodási dátuma     100 kunsetta       © loskinestunas     * Mádodási dátuma     100 kunsetta     100 kunsetta       © loskinestunas     * Mádodási dátuma     100 kunsetta     100 kunsetta       © loskinestunas     * Mádodási dátuma     100 kunsetta     100 kunsetta       © loskinestunas     * Mádodási dátuma     100 kunsetta     100 kunsetta       © loskinestunas     * Mádodási dátuma     100 kunsetta     100 kunsetta       I térm     1 kjelöté elem- 93,3 MB     Ell N                                                                                                    | Név                                                                                       |                     | CALCONCEPEN    |           |  |  |
| a Artal → → → → ↓ ↓ ↓ ↓ ↓ ↓ ↓ ↓ ↓ ↓ ↓ ↓ ↓ ↓ ↓                                                                                                    | I attal       Image: Image: Imag | ★ Gyors elerés<br>★ Ma (1)                                                                | Módosítás dátuma    | Tipus          | Méret     |  |  |
| © Ockumentures *<br>E Kpek                                                                                                    | I delamentumek ≠                                                                                                    | Asztal x Teams_windows_x64                                                                | 2020. 08. 27. 15:42 | Alkalmazás     | 98 224 KB |  |  |
|                                                                                                    |                                                                                                    | Kfock #     Kfock #     OneDrive     Et a gdp     Hildcat  letem 1 kijdölt elem - 55,9 M8 |                     |                |           |  |  |

A telepítést követően egyből megnyílik a Teams alkalmazás, ahol a felhasználónév megadásával elindítható a bejelentkezési procedúra. Telepítés után a Teams angol nyelven kezd el kommunikálni velünk. A *"Sign in"* feliratra kattintva továbblép az alkalmazás és ismételten kérni fogja az felhasználónevet és jelszót.

| # Microsoft Teams                                 | - • × |                                              |       |
|---------------------------------------------------|-------|----------------------------------------------|-------|
| Microsoft Teams                                   |       | Windows biztonság                            | >     |
|                                                   |       | Munkahelyi vagy iskolai fiók                 |       |
|                                                   |       | Kapcsolódás a következőhöz: "sts.uni-nke.hu" |       |
|                                                   |       | fty2a8@stud.uni-nke.hu                       |       |
|                                                   |       | ••••••                                       | 1     |
| Enter your work, school,<br>or Microsoft account. |       | Jegyezze meg a hitelesítő adataimat          |       |
| fty2a8@stud.uni-nke.hu                            |       |                                              |       |
| Sign in                                           |       | ОК                                           | Mégse |
| Net on Teams unt? Laure man                       |       | 1                                            |       |
| Not on reams yet: Learn more                      |       |                                              |       |
| Sign up for free                                  |       |                                              |       |

Az adatok megadása utána rendszer feltesz még egy kérdést. Ezt fontos körültekintően kezelni. Egyetlen egy dolgot kell csak megtenni. **Ki kell venni a "A munkahely felügyelheti a saját eszköz" mellett lévő pipát.** 

| Maradjon bejelentkezve az összes alkalmazásba                                                                                                    |  |
|----------------------------------------------------------------------------------------------------|--|
| A Windows megjegyzi a fiókját, és automatikusan bejelentkezik az alkalmazásokba és<br>webhelyekre az eszközön. Előfordulhat, hogy jóvá kell hagynia a szervezet számára,<br>hogy kezelje az eszköze egyes beállításait. |  |
| A munkahely felügyelheti a saját eszközt                                                                                                    |  |
|                                                                                                    |  |
|                                                                                                    |  |
|                                                                                                    |  |
|                                                                                                    |  |
|                                                                                                    |  |
|                                                                                                    |  |
| Nem, bejelentkezés csak ebbe az alkalmazásba                                                                                                    |  |
|                                                                                                    |  |
| ОК                                                                                                    |  |
|                                                                                                    |  |

Ez az utolsó lépés a Teams használatának megkezdése előtt. Ezután elindul az alkalmazás. Működése egyezik a korábban egyetemi gépeknél ismertetekkel. Egy dolog maradt csak hátra Teams-en belül. Ez nem más, mint a nyelv beállítása. Avatarunk-ra kattintva - ami az alkalmazás felső sorának jobb oldalán található - megnyílik egy menü, amiből ki kell választani a *"Settings"* feliratú menüt.

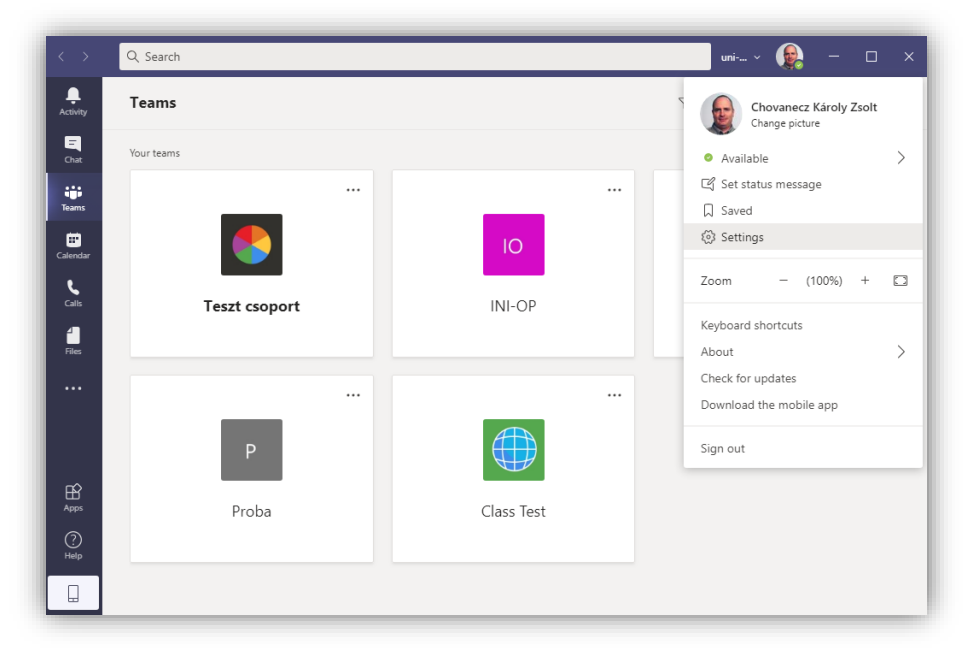

Az új ablakban megnyíló menüben a *"General"* fül mellett tatálható beállításokat lejjebb kell görgetni, hogy a nyelvi beállítások megjelenjenek. Itt a *"Language"* menüpont alatt az *"App language"* legördülő menüből ki kell választani a magyar nyelvet, majd ezt követően a *"Save and restart"* gombot használva a Teams újraindul, immár magyar nyelven.

| Image: Construction of the second second |
|----------------------------------------------------------------------------------------------------|
| Area Nederlands (België) 15)                                                                                                    |

#### 2.2 Telepítés meghívó linkje alapján

Ebben az esetben feltételezzük, hogy valaki meghívja Önt egy értekezletre, amiről a Teams értesítést küld email formájában.

| $\leftarrow$ $\rightarrow$ ( | Microsoft Office kezdőlapja X 💽 o365teszt user2 P<br>C 🏠 🛛 🖉 🔒 https://outlook.                                                                                                | osta nézete –<br>office.com/n | + hail/inbox/id/AAQkADEzMDRIZGE3LTg0ODItNGExYi1hNDIzLWI03                                                                                                    | ZmY3NjiwYzViNAAQA 🚥 🛛 🟠                                            |                                                                                                    |
|------------------------------|----------------------------------------------------------------------------------------------------|-------------------------------|----------------------------------------------------------------------------------------------------|--------------------------------------------------------------------|----------------------------------------------------------------------------------------------------|
| III Out                      | tlook                                                                                                    | zemét ∨                       | sý Takarítás – ET Áthalvarás ida v – 🖉 Katannrirálás v                                                                                                    |                                                                    | ב פי ? ק סע<br>ד Teams telepites linken kereszt                                                                                     |
| (),u<br>()                   | Cass Test     Tomes Eleptes     Tomes Leiptes     Test     Teams telepites     Them Rere     Test     Otkozés:     Moodel INNER APP     Valasz küld                            | Co<br>®<br>R <sup>A</sup>     | Teams etclepites linken keresztul 2020. 08. 27., Cs 16:30 – 17:00 1 ütközés Teams-értekezlet Chovanez Károly Zsolt, meghatalmazó: Class Test 3 személy nem válkszolt Üzenetek Értekezletadatok | Üzenet írása Class Test szervezőnek (nem<br>✓ Igen ? Talán részt v | kötelező) eszek X Nem                                                                                                    |
| MO                           | legnap<br>→ Teszt Szc, 957<br>Az üzenet kézbesítése nem sikerült a követk…<br>Ezen a héten                                                                                     | =                             | Csatlakozz légyszíves                                                                                                    | 2                                                                  | izervező<br>Class Test<br>V Nem válaszolt: 3                                                                                        |
| 6                            | Elso Share On csatlakozott a(2) "Elso Sh K, 1748 Remek együttmüködési lehetőségek Údvöz Chovanecz Zsolt Admin  Első TeaMS értekezlet Xzakmai értekezlet a teams használatához. |                               | Bekapcsolódás Microsoft Teams-értekezletbe<br>További információ a Teamsröl   Értekeslet beállíbásai                                                                                           |                                                                    | Chovanecz Károly Zsolt<br>Részvétele kötelező     o365teszt user1<br>Részvétele kötelező     o365teszt user2<br>Részvétele kötelező |
| ۲<br>۹۹                      | Chovanecz Zsolt Admin 5)<br>> Teszt K, 1248<br>Sział Ez egy Próba üzenet                                                                                                    |                               |                                                                                                    |                                                                    |                                                                                                    |

A *"Bekapcsolódás Microsoft Teams-értekezletbe"* linkre kattintva a bőngésző egy új ablakot nyit meg, ahol *"A Windowshoz készült app letöltése"* elemre kattintva a letöltés elindul.

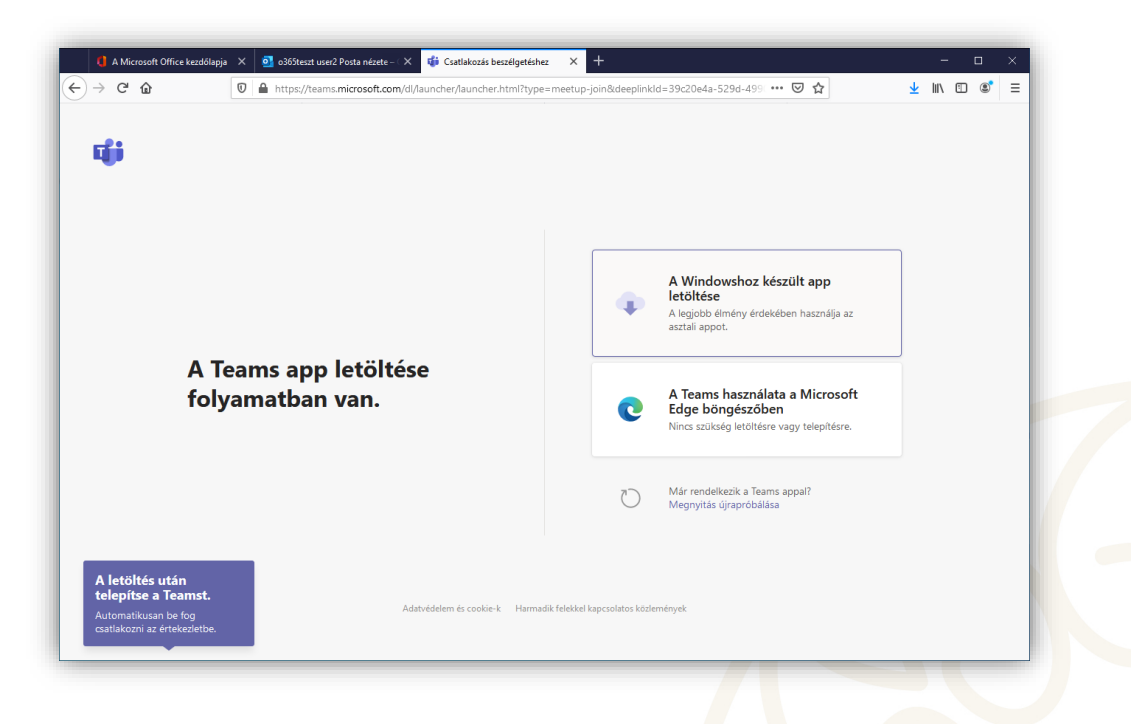

A böngészőből elindítható a telepítés, de ha nem, akkor alapértelmezett esetben Intézőben a *"Letöltések"* mappa alatt megtalálható. Erre duplán kattintva elindul a telepítés.

|                  | > Ezagep >            | Letöltések                            | v õ       | ,⊂ к                  | eresés: Letöltések |           |  |
|------------------|-----------------------|---------------------------------------|-----------|-----------------------|--------------------|-----------|--|
| 🖈 Gyors elérés   | Név                   | 1)                                    | Módosítás | Játuma                | Típus              | Méret     |  |
| Letöltések       | ्र 🗊 Tez<br>sk औ<br>औ | Teams_windows_x64_s_8D84A9418F8E431 2 |           | 2020, 08, 27, 16:19 A |                    | 98 224 KB |  |
| Ez a gep Hálózat |                       |                                       |           |                       |                    |           |  |

A telepítést követően egyből megnyílik a Teams a következő képernyővel:

|                                                                                  | - 🗆 X |
|----------------------------------------------------------------------------------|-------|
| Hang- és videobeállítások kiválasztása ehhez az eseményhez:<br><b>Értekezlet</b> |       |
| Név megadása Csatlakozás<br>Pá I I I I I I I I I I I I I I I I I I I             |       |
| Egyéb csatlakozási lehetőségek                                                   |       |
| M Hang kikapcsolása                                                              |       |

Amennyiben az értekezletre vendégként is be lehet csatlakozni, egy név megadását követően be lehet lépni az értekezletbe. De ha csak név szerint meghívottak vehetnek részt, akkor szükséges lesz belépni, ami megtehető az ablak alján látható *"jelentkezz be"* feliratra való kattintással.

A bejelentkezési eljárás az első telepítési fejezetben (2.1) ki lett fejtve, Innentől, itt is ugyanaz a menete.

#### 2.3 Telepítés az Office 365-ön keresztül

## Fontos leszögezni, hogy ezzel a módszerrel az összes további Office 365 alkalmazás is telepítésre kerül, nem csak a Teams.

Első lépésként be lépjen be a Office 365 webes felületére. A böngésző jobb felső sarkán kattintson az *"Office telepítése"* feliratú gombra. Ezt követően a lenyíló menüből az elsőt kell választani (*"Office 365-appok"*). Azt követően böngészőnktől függően rákérdez a

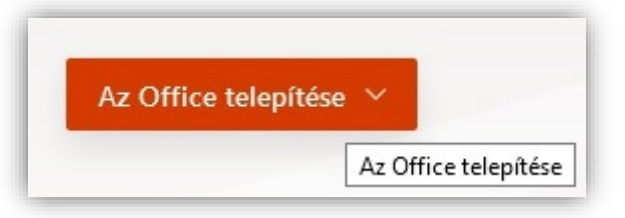

telepítési fájl letöltésére. A letöltést követően ezt a fájlt kell elindítani. Ezt lehet felajánlja a böngésző, de az is lehet hogy nem. Ez böngésző függvénye. Ha elakadna, akkor a legegyszerűbb, ha a Windows Intéző-ből megkeresi, és onnan elindítja. A fájl alapértelmezetten a "Letöltések" mappában lesz, erre kell kattintani duplán, és a telepítő elindul.

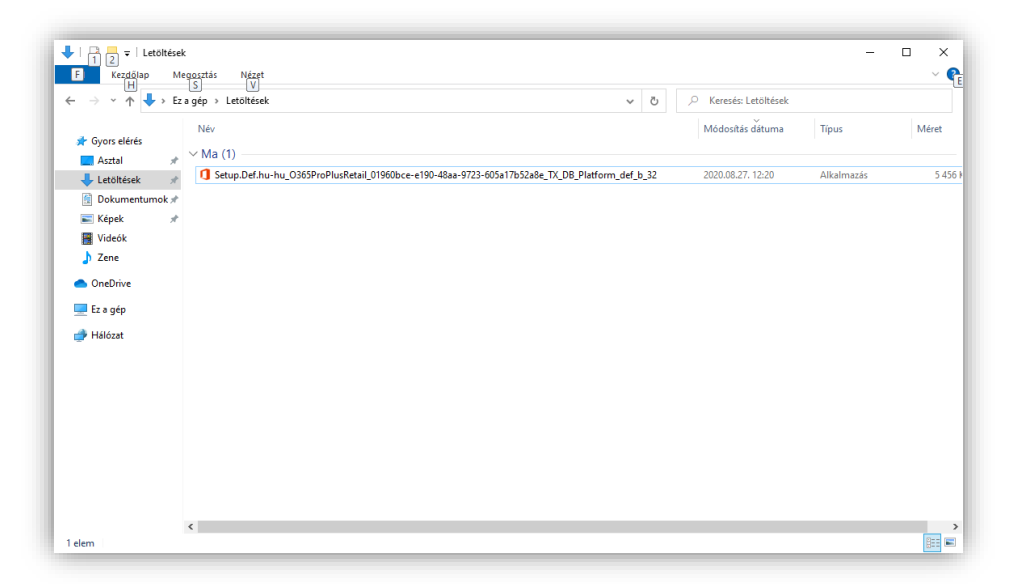

A telepítő teljesen automatikusan telepíti az alkalmazásokat, beavatkozásra nincs lehetőség, viszont feltétel, hogy legyen internetkapcsolat, mivel interneten keresztül tölti le és telepíti az alkalmazásokat. A telepítő alkalmazás a telepítést követően automatikusan bezáródik. Ezt követően kötelezően újra kell indítani a windows, a Teams csak ez után fog települni.

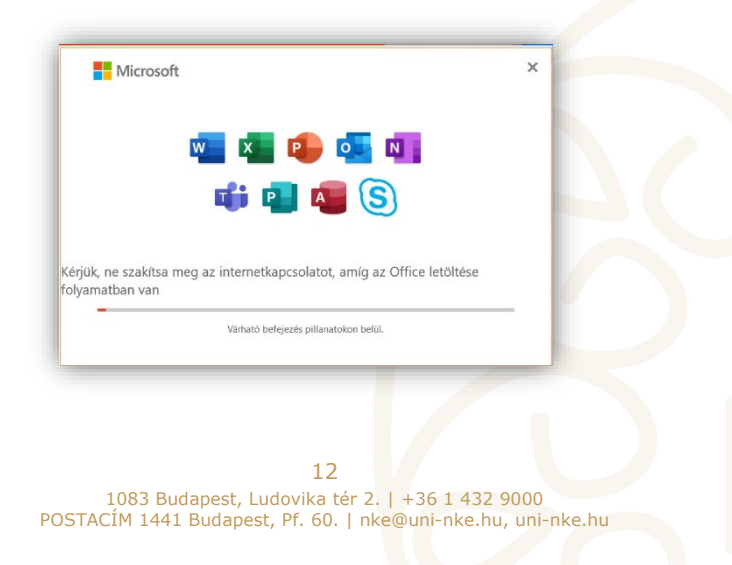

Újraindítást követően az alábbi képernyővel indul a Teams. Válassza a *"Continue"* feliratú gombot. Telepítés után a Teams itt is angol nyelven kommunikál.

| Double<br>Commander | Microsoft ×                                                                                                    |  |
|---------------------|----------------------------------------------------------------------------------------------------|--|
|                     | 🗢 🗷 💁 🔹 📫                                                                                                    |  |
| Google (ha.         | Welcome to Microsoft Teams!<br>Teams was installed with Office. Start chatting and collaborating with your coworkers |  |
| Microsoft<br>Leans  | Continue                                                                                                    |  |
|                     |                                                                                                    |  |
|                     |                                                                                                    |  |

Következő lépésként meg kell adni az Ön egyetemi azonosítóját, majd ezt követően a kérni fogja ismételten a felhasználónevet és a hozzátartozó jelszót a rendszer, csakúgy, mint az első telepítési módszer esetén (2.1 fejezet).

| Microsoft ×                                   | Windows biztonság                            |
|-----------------------------------------------|----------------------------------------------|
|                                               | Munkahelyi vagy iskolai fiók                 |
|                                               | Kapcsolódás a következőhöz: "sts.uni-nke.hu" |
|                                               | fty2a8@stud.uni-nke.hu                       |
| Enter your work, school, or Microsoft account | •••••                                        |
| fty2a8@stud.uni-nke.hu                        | Jegyezze meg a hitelesító adataimat          |
| Next                                          | OK Mérse                                     |
| Learn more                                    |                                              |

A beállítási lépések innentől ugyanazok, mint az ott ismertetettek.